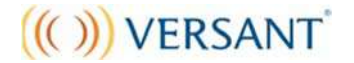

#### Writing Test

# ソフトウェアインストール受験ガイド(v7)

Versant は、自動音声認識システムで採点しております。受験の仕方や環境により採点されない 場合がありますので、注意点をよくお読みいただいてから、受験を開始してください。

### 1. テストを受ける前に

#### 準備するもの

- 1. コンピュータ ※タブレット端末には対応しておりません。
- 2. TIN(8桁の受験番号) ※TINは別紙に控えてください。結果を確認する時に必要です。
- 3. ヘッドフォン

※ディクテーションの設問があります。クリアな音声を確保するために、ヘッドフォンのご利用を推奨 いたします。(ワイヤレスタイプのご使用はお控えください。音質に影響を及ぼす可能性があります。)

コンピュータ及びヘッドセットは以下の要件を満たす必要があります。

| コンピュータ | OS       | Windows® XP SP3+, Vista, 7, 8, or 10                                                   |  |
|--------|----------|----------------------------------------------------------------------------------------|--|
|        | CPU      | Pentium III 600 MHz以上                                                                  |  |
|        | ディスク容量   | 5 GB 以上の空き                                                                             |  |
|        | メモリ      | Windows XP: 512 MB<br>Windows Vista, 7, 8, and 10: 1GB                                 |  |
|        | 画面解像度    | 1024 x 768 以上                                                                          |  |
|        | ウェブブラウザ  | Internet Explorer 9.0 以上                                                               |  |
|        | その他必要な環境 | ブロードバンドインターネット接続(T1, DSL, or cable)                                                    |  |
|        |          | セキュリティー設定として、CdtClient.exe アプリケーションが https://www.VersantTest.com にアクセスできること (port 443) |  |

## 2. ソフトウェアのインストール

下記の手順に従って、受験用のソフトウェア CDT (Computer Delivered Test) Client の最新版 を、テストを実施するコンピュータにダウンロードして、インストールしてください。

- 1. Versant Web サイト(<u>http://www.versant.jp/take\_a\_test.html</u>)**「受験の方法」**のページにある「**ソフトウェアのダウロードはこちら**」から CDT Client をダウンロードします。
- 2. ダイアログボックスが表示されたら、実行(Run)をクリックしてください。

## ((( ))) VERSANT

- 3. インストール完了まで、表示されたダイアログボックスで次(Next)をクリックします。
- 4. CDT Client のインストールが完了したら、スタートメニューとデスクトップにアイコンが表示されます。

【重要】CDT Client をアンインストールする場合は、必ず受験したテストの採点が完了したことを確認してから行ってください。

#### 3. 受験前の注意点

- テストは全て英語で行われます。英語以外の回答をしないで下さい。
- 試験時間は約35分です。(システムチェックの時間は含まれておりません)
- インターネットの接続が安定(有線接続推奨)した静寂な環境と、テストに十分な時間を確保した上で受験を開始してください。(受験中はコンピュータが自動的に再起動しないよう設定を行ってください。)
- 受験時は他のコンピュータ・プログラムを終了し、周囲の電子機器(携帯電話など)の電源 は切ってください。
- コンピュータを電源に接続しない場合は、バッテリが充分に充電されている状態でご利用く ださい。
- テスト中にメモを取ることは禁じられています。

#### 4. 受験方法

- 1. コンピュータにヘッドフォンを接続してください。
- 2. インターネットに接続されている状態で、CDT を起動します。起動後、**Start** をクリックしてください。

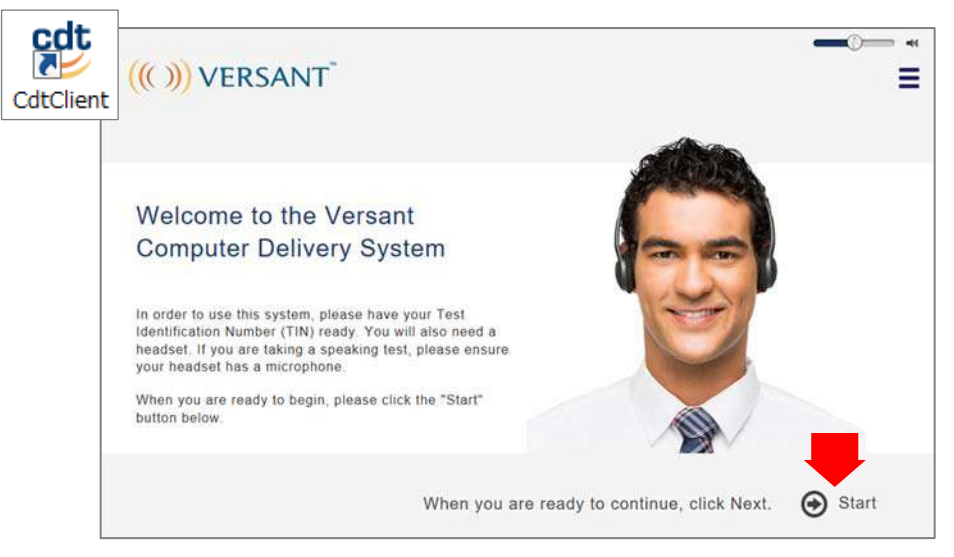

## ((())) VERSANT

- ペッドフォンを接続せずに CDT を起動した場合、エラーが表示される場合がございます。
   (エラーメッセージ:「JET RUNTIME HAS DETECTED UNRECOVERABLE ERROR」)
   エラーが表示された場合、一旦 CDT を終了していただき、ヘッドフォンをコンピュータに接続してから再度 CDT を起動してください。
- 3. Enter TIN の欄に受験番号を入力後、Next をクリックしてください。テストのダウンロードが開始します。

| (( ))) VERSANT <sup>®</sup>                                                                                                    | _                               | ** —© |
|----------------------------------------------------------------------------------------------------|---------------------------------|-------|
| Welcome!                                                                                                    |                                 |       |
| Enter your Test Identification Number (TIN) to<br>start a new test or to resume a test that you<br>started earlier.                                 | Enter TIN                       |       |
| Your TIN is an eight digit code that will be supplied by<br>your test organizer. Enter it into the field on the right to<br>begin taking your test. |                                 |       |
| Example TIN: 1234 5678                                                                                                    | _                               |       |
| When you have er                                                                                                    | tered your TIN, click Next. 📀 N | lext  |

4. 画面上の指示を確認し、Next をクリックしてください。

✓ ヘッドフォンの使用を推奨します。静かな場所では、スピーカーを使用しても構いません。

✓ 音の設定がミュート(消音)になっていないことを必ずご確認ください。

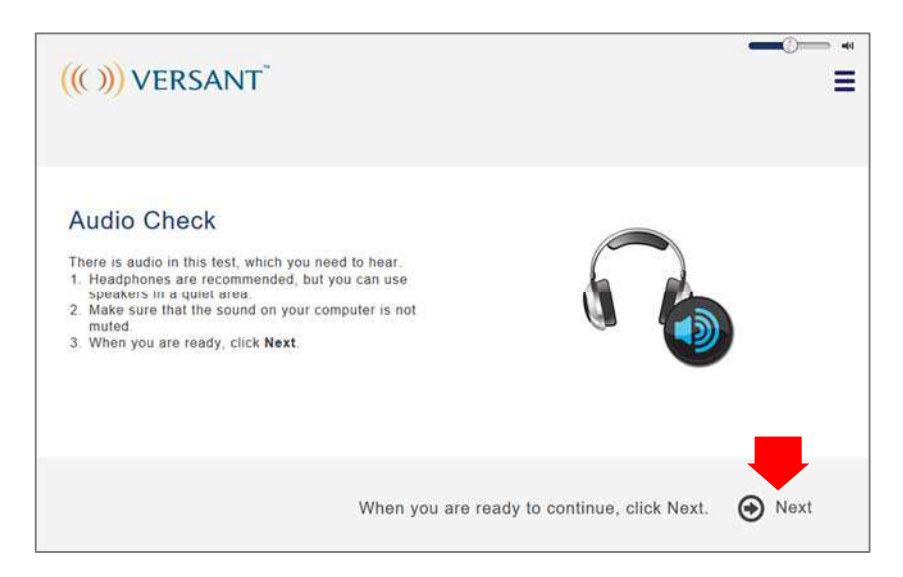

5. 次にヘッドフォンの音量を調節します。適度な音量に設定し、**Next**をクリックしてください。 受験中は画面右上のスライダーで音量調節が可能です。

| ((( ))) VERSANT <sup>®</sup>                                                                                                    |                   |
|----------------------------------------------------------------------------------------------------|-------------------|
| Headphone Volume Check<br>This is a headphone volume check. Look at the middle of<br>the screen. Move the slider to change the volume. You<br>can also change the volume during the test in the upper<br>right corner of the screen. When you are ready, click<br>"Next". |                   |
| When you are ready to continue, c                                                                                                    | lick Next. 📀 Next |

6. 次にテストの概要が表示されます。Startをクリックし、テストを開始してください。

| e Versa | nt Writing Test has 5 parts. The test takes a | pproximately 35 minutes. Click 'Start' to start the t | est.     |
|---------|-----------------------------------------------|-------------------------------------------------------|----------|
| Part    | Task                                          | c                                                     | uestions |
| Part A  | Typing                                        | 40                                                    | 1        |
| Part B  | Sentence Completion                           |                                                       | 20       |
| Part C  | Dictation                                     |                                                       | 16       |
| Part D  | Passage Reconstruction                        |                                                       | 4        |
| Part E  | E-Mail Writing                                |                                                       |          |
|         |                                               | To start the test, please click Start.                | 🕞 Sta    |

- 7. 指示にしたがって、各パートの設問に回答してください。各パートの始めに、回答例が提示され ます。その後設問へと進みます。設問によっては、回答時間が余った場合、**Next**をクリック して先に進むことができます。但し、前に戻ることはできませんのでご注意ください。
- 8. 最後に簡単なアンケート(任意)が表示されます。差し支えなければご協力をお願いいたし ます。個人情報は厳秘で統計処理のみに使用し、採点には影響を及ぼしません。**Next**をクリ ックして次に進みます。

| Optional Qu                                          | uestions                                                     |                                                                |                                  |
|------------------------------------------------------|--------------------------------------------------------------|----------------------------------------------------------------|----------------------------------|
| This is the end of the t                             | est.                                                         |                                                                |                                  |
| If you wish, you may co<br>your test results. If you | ontinue and answer the follow<br>do not want to answer the q | ring questions about yourself.<br>uestions, just click 'Next'. | These questions will NOT affect  |
| 1. Are you male or<br>female?                        | 2. In which year were you born?                              | <ol> <li>What is your<br/>native language?</li> </ol>          | 4 Which country<br>are you from? |
| O Male                                               |                                                              |                                                                |                                  |
| O Female                                             |                                                              |                                                                |                                  |
|                                                      | L                                                            |                                                                |                                  |
|                                                      |                                                              |                                                                | Next                             |

## ((())) VERSANT

9. Finish をクリックしてテスト終了です。

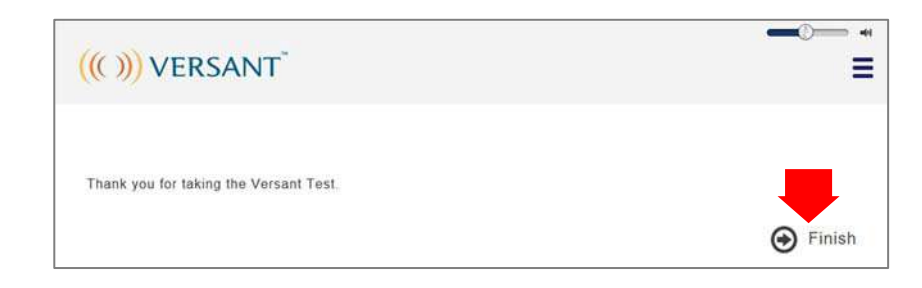

10. テスト終了後、データのアップロードが自動的に開始されます。アップロード中に画面を閉じ ようとすると、下記のメッセージが表示されますので、必ず Cancel をクリックし、数分時間 をおいて、アップロードを完了させてください。(必ずインターネットに接続されている必要が あります。)その後、画面右上の MENU から EXIT を選択し、CDT を閉じてください。

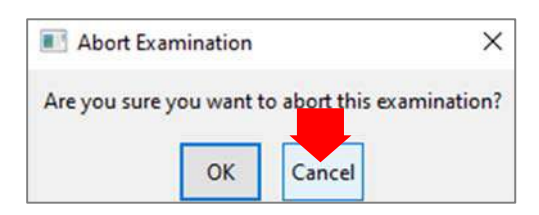

【重要】15分以上たってもスコアがでない場合は、コンピュータからデータがアップロードしき れていない場合がございますので、もう一度<u>テストを受けたコンピュータ</u>を起動し、CDTを立ち上 げてください。数分置いてから、CDTを閉じて再度スコアの確認をしてください。

### 5. スコアを確認する

受験後、通常わずか数分でスコアを確認する事ができます。

テスト終了後、www.versant.jpのトップページ右上の「テスト結果を見る」にアクセスし、8 桁のテスト番号を入力してスコアを確認してください。

※ テスト管理者がスコアの閲覧を許可していない場合は、下記のメッセージが表示されます。テスト管理者にお問い 合わせください。

This Score Report has been locked by your test administrator. Please contact your test administrator for your score. (If you are the test administrator, please re-login to your scorekeeper account.)

※ サーバー・通信状況によってスコア確認まで数時間必要な場合あります。

# ((( ))) VERSANT

## 6. お問い合わせ

受験方法等に関するお問い合わせは Pearson Customer Support までご連絡くださいませ。

#### **Pearson Customer Support**

受付時間 平日 9:00~12:00, 13:00~17:30(土日・祝日・年末年始・夏季休業期間は休み)

Tel : 03-4540-0381

E-mail : jp-versant@pearson.com

原因不明の問題によりテストが完了できなかった場合は、可能な限り以下の情報を添えてお問い 合わせいただけますと幸いです。

| 受験番号(TIN)              | 受験時に入力をした8桁の数字                  |  |  |
|------------------------|---------------------------------|--|--|
| コンピュータ                 | デスクトップパソコン, ノートパソコン など          |  |  |
| ノートパソコンを使用したと回答された場合   | パソコンの内蔵マイクを使用しましたか?内蔵マイクは無効化され  |  |  |
|                        | ていましたか?                         |  |  |
| オペレーションシステム (OS)       | Window, Mac など                  |  |  |
| オペレーションシステム (OS)のバージョン | Window 10, OS X Lion 10.7.5 など  |  |  |
| ヘッドセットの種類              | 使用していない、USB 接続、ピンジャック接続、スマートフォン |  |  |
|                        | 用マイク付イヤホン など                    |  |  |
| インターネット接続              | 有線、無線                           |  |  |
| この(#)                  | テストが中断した場合、その時の状況について詳しくお知らせくだ  |  |  |
| <i>ร</i> พเซ           | さい。(中断された時に表示されたエラーメッセージの内容など)  |  |  |